#### **ArcBest Fleet Mobile App Update**

The Panther Fleet Mobile App is now the **ArcBest Fleet Mobile App.** Along with new branding, additional features are included in the update.

|               | 7:32 ✿ • LTE∡I ■                  |
|---------------|-----------------------------------|
| Finds a Way   | <b>ArcBest</b><br>Fleet           |
| Fieet         | Password                          |
| New app icon. | LOG IN<br>FORGOT PASSWORD         |
|               |                                   |
|               | New branding on the login screen. |

Beginning March 1, 2023 you will no longer be required to enter an empty move number. These will be paid out upon completion or audit of the empty move.

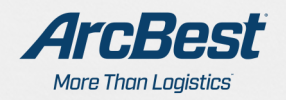

### **Digital POD**

When checking out from the consignee, you will now be prompted to have the receiver enter their name and sign using the app. This eliminates the need for paper PODs and provides an immediate signature for our customers.

10:33 " **NOTE:** Any BOLs or other hard copies  $\leftarrow$ **Capture Signature** of paperwork must still be turned in via the ArcBest Fleet Mobile app. PRO: 20221169971 Shipper: WITTMANN, AZ Tuesday 11/15 11:39 AM (EST) Stop off 1: TUCSON, AZ Tuesday 11/15 04:01 PM (EST) Consignee: LAS CRUCES, NM Tuesday 11/15 10:35 PM (EST) Add OS&D Name of Acceptor Type the POD name here. After entering the receiver **No Signature Found** Tap here to sign name, tap here to have ٢m them sign. Accept without signature Email copy of DR 

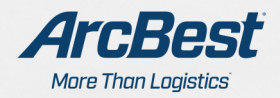

### **Digital POD**

A

### **Capturing a Signature**

|   | 10:33 □     10:33 □       ←     Capture Signature |                             |
|---|---------------------------------------------------|-----------------------------|
|   | PRO: 20221169971                                  |                             |
|   | Shipper: WITTMANN, AZ                             | MCBool <sup>sh</sup>        |
|   | Capture Signature                                 | After tapping the box, this |
|   |                                                   | pop-up will open. Have the  |
|   |                                                   |                             |
|   |                                                   | receiver sign nere.         |
|   |                                                   |                             |
|   | ▶                                                 |                             |
|   | sign above the line                               |                             |
|   | <u></u>                                           | After capturing their       |
|   | Accept Signature                                  | signature, tap the "Accept  |
|   |                                                   | Signature" button           |
| 2 | Cancel                                            |                             |
| 4 |                                                   |                             |
| - | Email copy of DR                                  |                             |
|   |                                                   |                             |
|   |                                                   |                             |
|   |                                                   |                             |
|   |                                                   |                             |
|   |                                                   |                             |

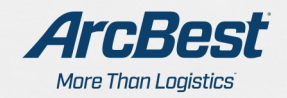

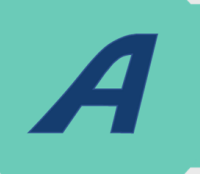

#### **Digital POD**

#### **Overages Shortages & Damages**

|                                      | ← Capture Signature               |
|--------------------------------------|-----------------------------------|
| Enter overage, shortage,             | OS&D                              |
| and damage (OS&D)                    | Freight is:                       |
| information here.                    | Over                              |
|                                      | ◯ Short                           |
|                                      | O Damaged                         |
| Freight type entered here            | Freight type:                     |
| right type entered here.             | Tap here to select a freight type |
| Number of pieces and                 | Number of Pieces:                 |
| comments entered here                | Comments:                         |
| pefore tapping " <b>Continue</b> " . |                                   |
| VOLVO                                | Continue                          |
|                                      | Cancel                            |
|                                      | Capture Consignee Signature       |
|                                      |                                   |

You will be prompted to capture a POD/receiver name and signature, and OS&D on stop-offs as well, when applicable.

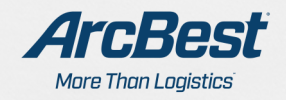

# A

#### **Shipment Recap**

When you finish a shipment, you will have access to a shipment recap covering the details and important milestones of the shipment.

The recap shows information for the shipper, consignee, and stopoffs if there are any on the shipment.

| <b>4</b> •                                                                                                    | lte∡1 17:34 🌣 •                                                                                                    | LTE 🔏 🗎                                                                                         | 7:34 ♥ • LTE ∡                                                                                                    |
|----------------------------------------------------------------------------------------------------|----------------------------------------------------------------------------------------------------|-------------------------------------------------------------------------------------------------|----------------------------------------------------------------------------------------------------|
| Shipment Recap                                                                                                    | ← Shipment Re                                                                                                    | ecap                                                                                            | ← Shipment Recap                                                                                                    |
| PRO #: 20230176374<br>per<br>BEST / PANTHER<br>EDINA RD<br>NA, OH 44258<br>duled at: Monday 01/09 08:02 AM (E<br>ed at: Tuesday 01/10 10:09 AM (EST<br>rted at: Tuesday 01/10 10:10 AM (E<br>inture Data<br>L Payment Terms: Prepaid<br>eces: 12<br>ight: 211<br>L Number: 1234 | Stop Offs: 1<br>Consignee<br>PANTHER<br>123 FAKE<br>EAST ORANGE, NJ 070<br>Scheduled at: Monday (<br>Arrived at: Tuesday 01/<br>Departure Data<br>Driver Status: AVAILA<br>POD: ZB                      | ✓<br>18<br>01/09 08:02 PM (EST)<br>10 10:21 AM (EST)<br>1/10 10:31 AM (EST)<br>BLE FOR NEW LOAD | Driver Status: AVAILABLE FOR NEW LOAD<br>POD: ZB<br>Hours Available: 8<br>Empty Move Number: 3221<br>Comments: Available<br>Date: 01/10/2023<br>Time: 07:30<br>Accessorials: Detention, StopOff<br>Name of Acceptor: ZB<br>Signature Captured? Yes<br>OS&D Description: Short<br>OS&D Description: Short<br>OS&D Unit Type: Container<br>OS&D Pieces: 1<br>OS&D Comments: 1 container |
| antities:<br>rts:<br>L address match? <b>Yes</b><br>gally and safely log trip? <b>Yes</b>                                                                                                    | Hours Available: 8<br>Empty Move Number:<br>Comments: Available<br>Date: 01/10/2023<br>Time: 07:30<br>Accessorials: Detenti                                                                             | 3221<br>on, StopOff                                                                             | Shipment Offer<br>Weight: 211 lb                                                                                                    |
| Offs: 1<br>ignee<br>HER<br>FAKE<br>ORANGE, NJ 07018                                                                                                    | <ul> <li>✓ Name of Acceptor: Zf</li> <li>Signature Captured?</li> <li>OS&amp;D Description: Sh</li> <li>OS&amp;D Unit Type: Cont</li> <li>OS&amp;D Pieces: 1</li> <li>OS&amp;D Comments: 1 c</li> </ul> | Yes<br>ort<br>ainer<br>ontainer                                                                 | Estimated Mileage<br>Loaded miles: 465 mi<br>Deadhead miles: 10 mi<br>CALL DISPATCH                                                                                                    |
| AKE<br>ORANGE, NJ 07018<br>duled et: Monday 01/00-08:02 PM (6                                                                                                    | OS&D Comments: 1 c                                                                                                    | ontainer                                                                                        |                                                                                                    |

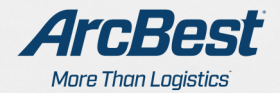

# A

#### **Document Statuses**

With PODs now digitized, and to streamline the paperwork process, it is highly recommended that you send any shipment paperwork via the ArcBest Fleet Mobile App.

You will have visibility into the status of documents for shipments. Tapping on the information button in the upper right-hand corner provides more information on that status.

The first status is Paperwork Required. You will need to submit paperwork for this shipment.

| Delivered 09/30<br>Drigin: LOS ANGELES, CA<br>Tricked up on Wednesday 09/28 01:20 PM<br>EST)<br>Destination: NAPERVILLE, IL<br>Delivered on Friday 09/30 08:16 AM (EST)<br>DO Not Received BOL Not Received<br>DU Not Received BOL Not Received<br>Note Information<br>Please submit required paperwork.<br>Ok                                                                                                    | RO: 20220969904 aperwork Required       |                                   |
|----------------------------------------------------------------------------------------------------|-----------------------------------------|-----------------------------------|
| Inigin: LOS ANGELES, CA         icked up on Wednesday 09/28 01:20 PM         EST)         More Information         Pestination: NAPERVILLE, IL         elivered on Friday 09/30 08:16 AM (EST)         OD Not Received         BOL Not Received         Upload Documents                                                                                                    | elivered 09/30                          |                                   |
| In the section of the section of the | rigin: LOS ANGELES, CA                  |                                   |
| estination: NAPERVILLE, IL<br>elivered on Friday 09/30 08:16 AM (EST)<br>OD Not Received BOL Not Received Ok                                                                                                    | ST)                                     | More Information                  |
| elivered on Friday 09/30 08:16 AM (EST) OD Not Received BOL Not Received Ok Upload Documents                                                                                                    | estination: NAPERVILLE, IL              | Please submit required paperwork. |
| OD Not Received BOL Not Received Ok                                                                                                    | elivered on Friday 09/30 08:16 AM (EST) |                                   |
| Upload Documents                                                                                                    | OD Not Received BOL Not Received        |                                   |
| Upload Documents                                                                                                    |                                         | Ok                                |
|                                                                                                    | Upload Documents                        |                                   |

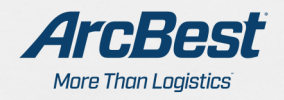

#### **Document Statuses**

## Next is Documents Received, which indicates they have been received but not yet reviewed.

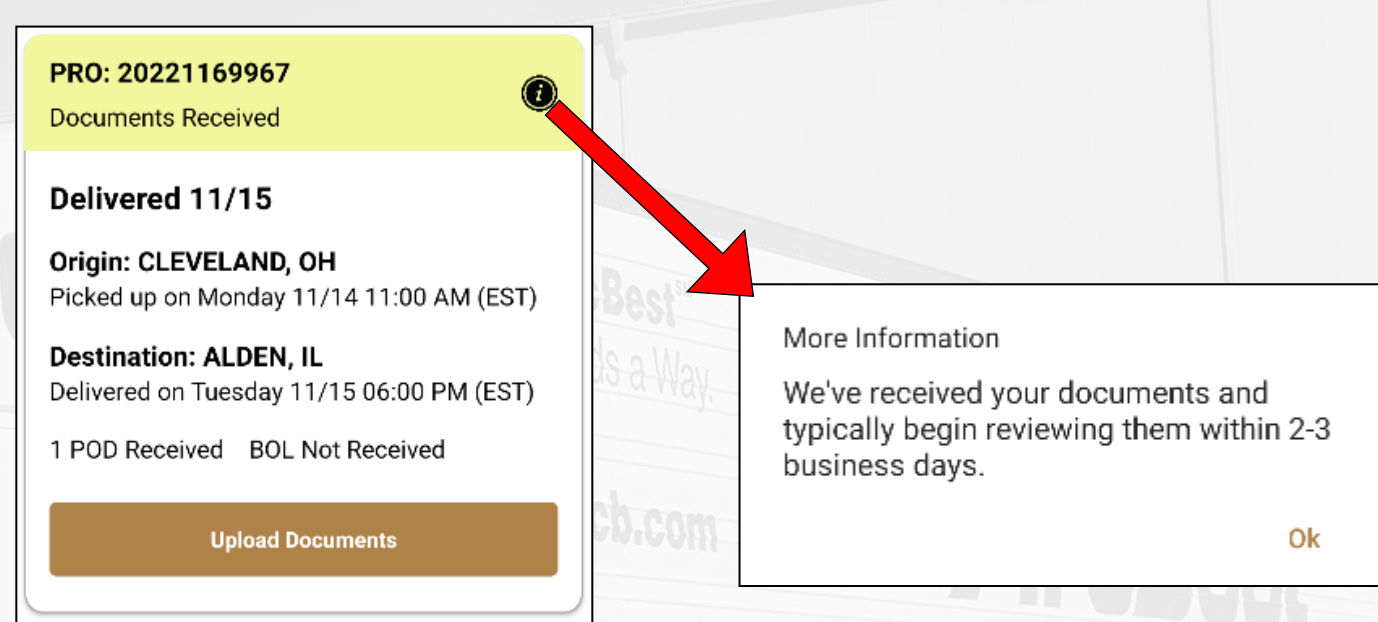

The next status is Documents Under Review, meaning they are being reviewed and the acceptance or rejection will be updated within 2-3 business days.

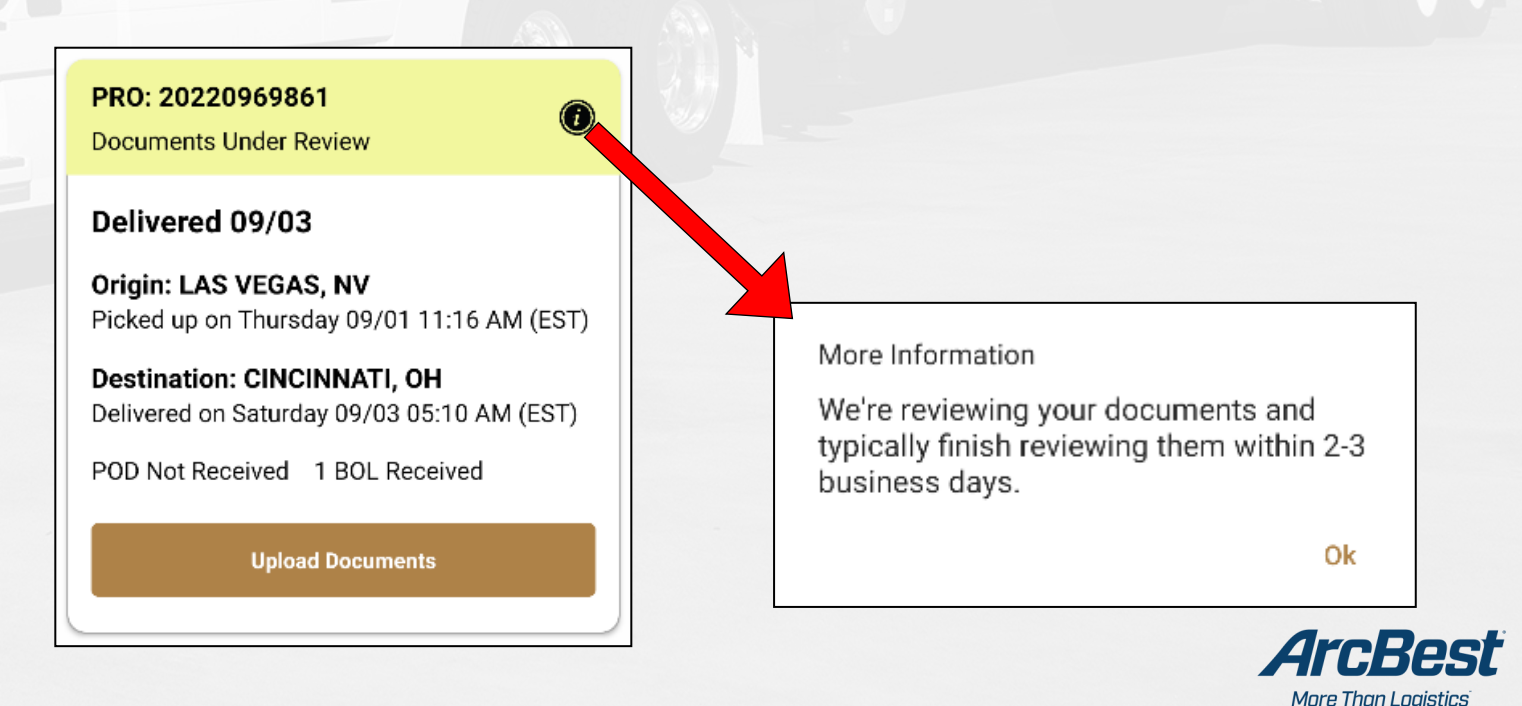

#### **Document Statuses**

A

After documents are accepted, the shipment goes into Ready to Pay status. This indicates the you will be paid for this Pro on your next settlement.

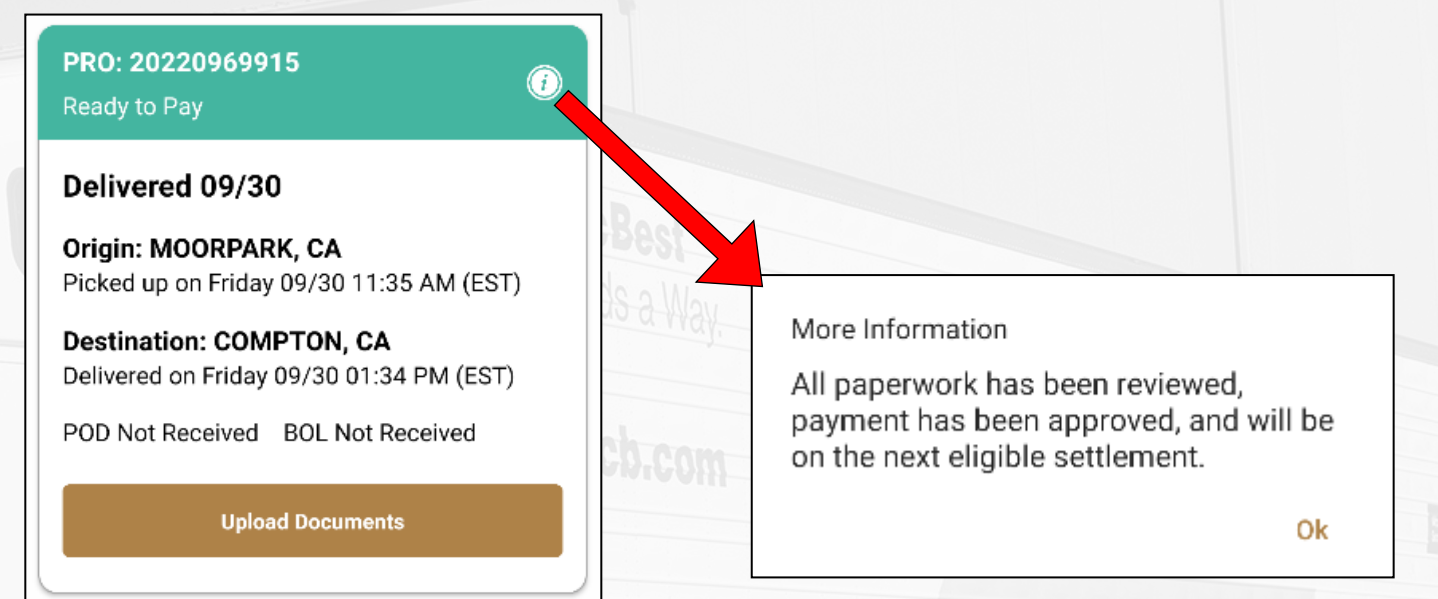

#### After payment is submitted for a Pro, the status will change to Paid.

| PRO: 20220969905                                                   |                  |   |
|--------------------------------------------------------------------|------------------|---|
| Delivered 09/30                                                    |                  |   |
| Drigin: RENO, NV<br>Picked up on Wednesday 09/28 01:22 PM<br>(EST) | More Information |   |
| estination: AKRON, OH<br>elivered on Friday 09/30 02:09 PM (EST)   | Payment sent.    |   |
| POD Not Received BOL Not Received                                  |                  | 0 |
| Upload Documents                                                   |                  |   |

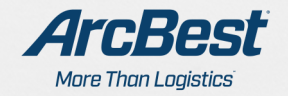

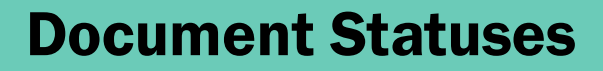

If you haven't submitted paperwork for 72 hours after delivery, the status changes to Paperwork Overdue.

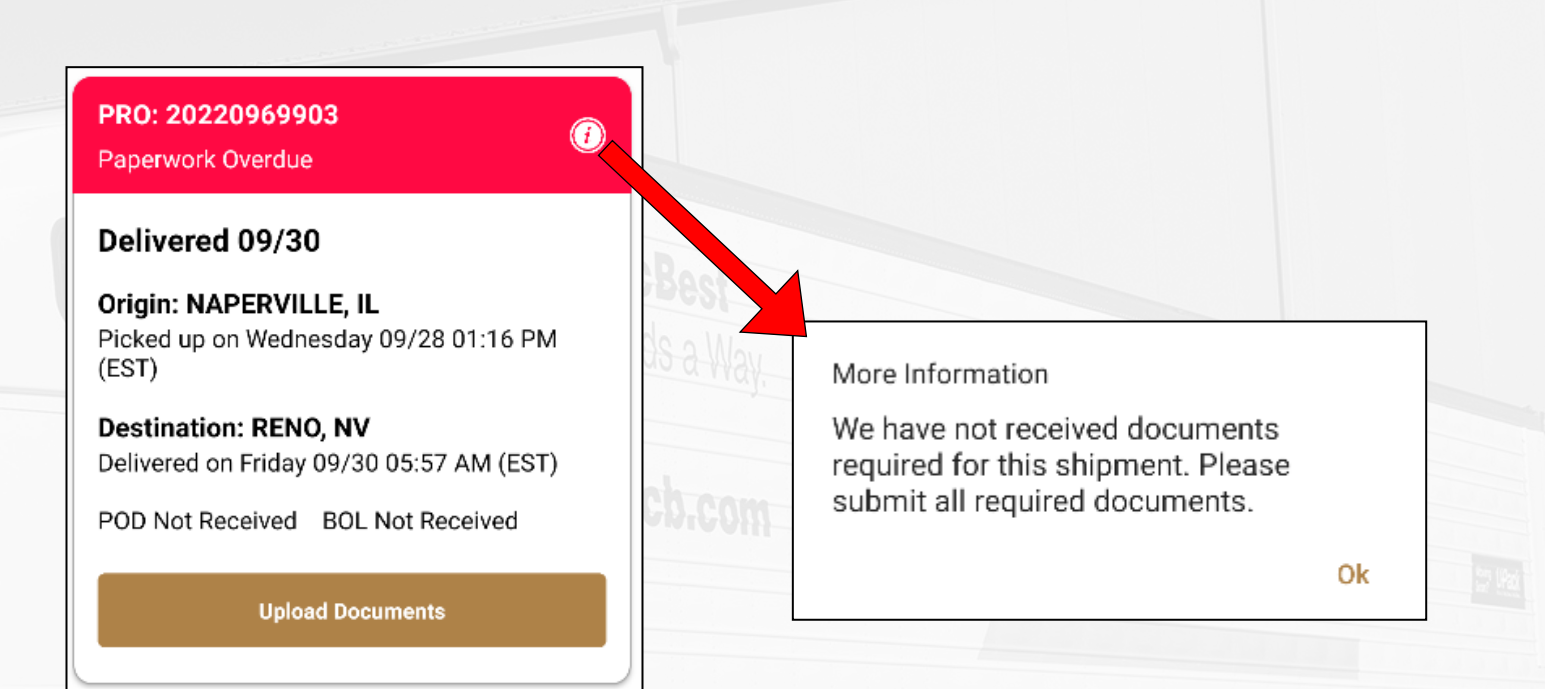

There are two statuses for paperwork that has been rejected. The first is Illegible POD.

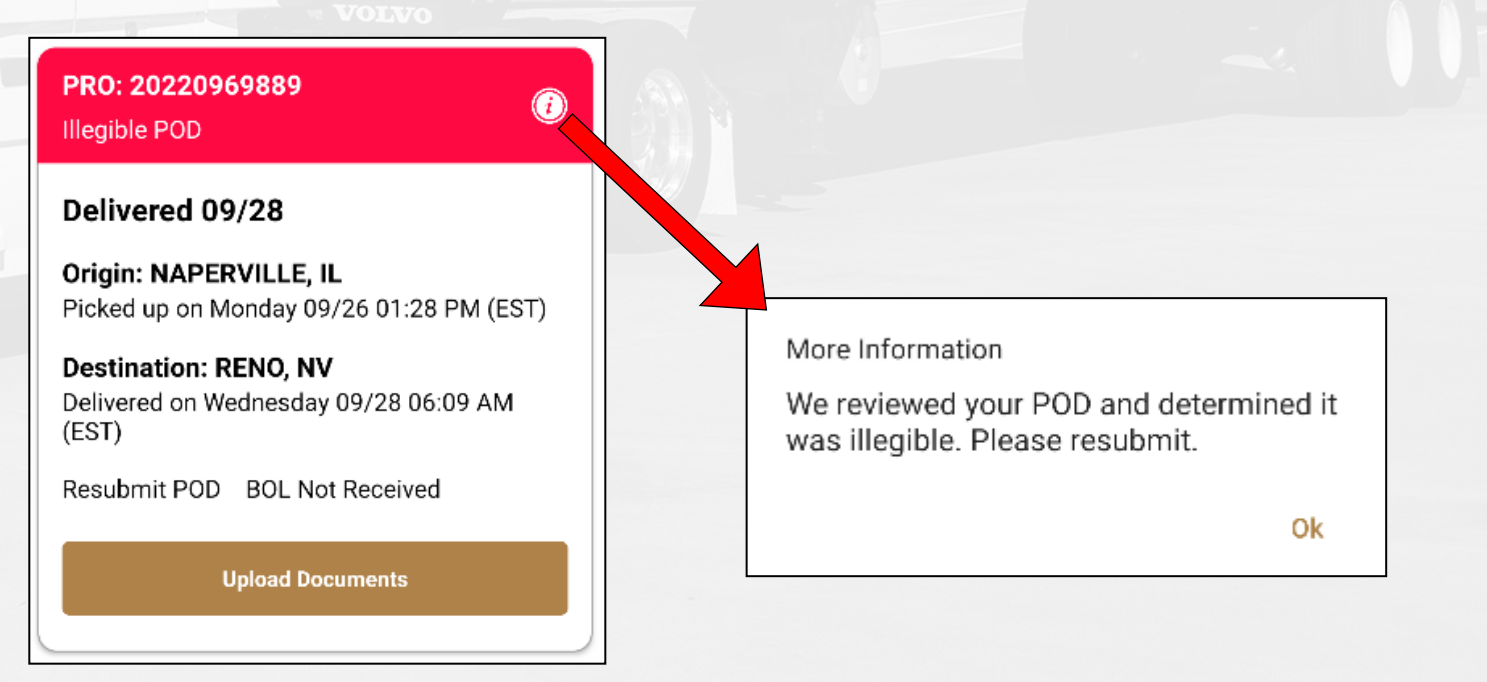

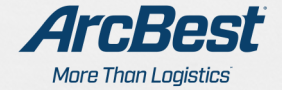

#### **Document Statuses**

#### The second status for rejected paperwork is Illegible BOL and POD.

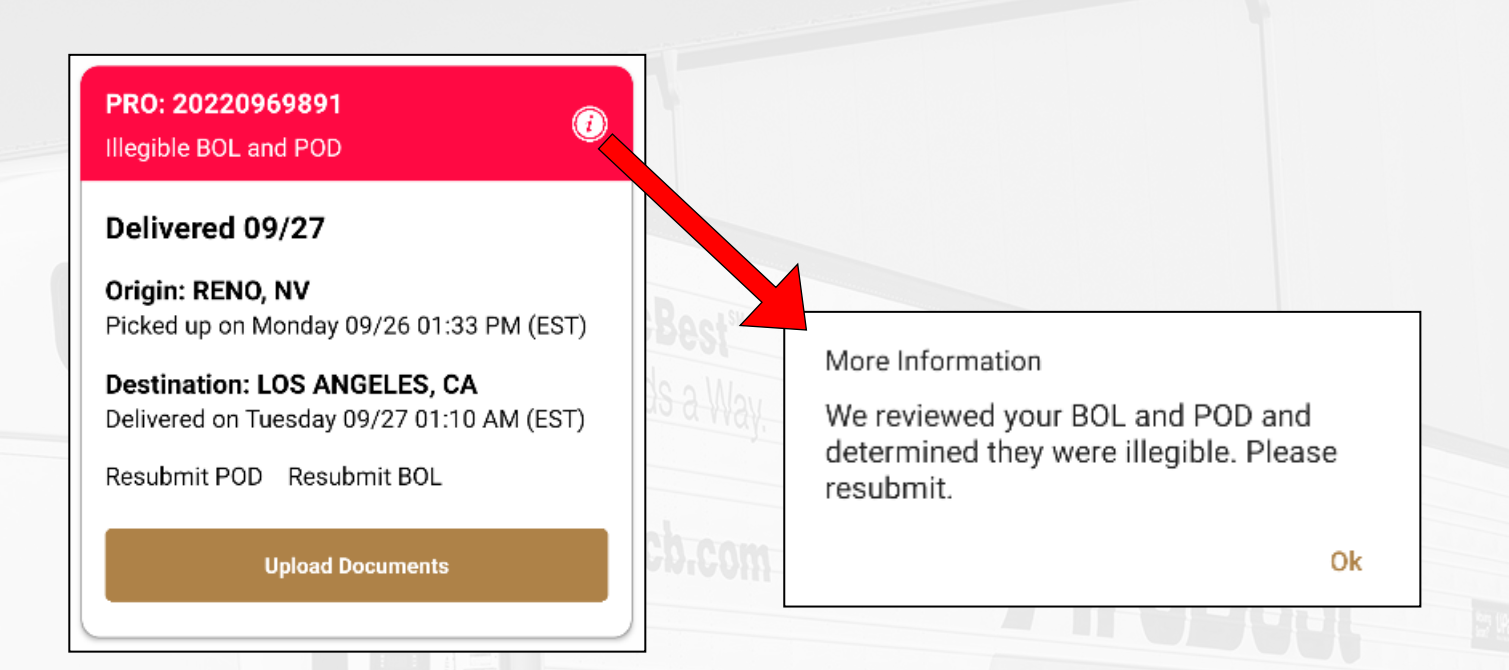

## Paperwork resubmitted for any reason will be moved to the end of the queue.

NOTE: Paperwork statuses will only be accurate for paperwork you submit via the ArcBest Fleet Mobile App.

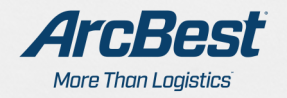

#### **Copy Address Feature**

Another new feature in the ArcBest Fleet Mobile App is the ability to copy addresses. In the below screenshot, you can tap the icon to copy the shipper address and will receive a popup with a confirmation that it has been copied.

Once copied, the address can be pasted to a GPS/navigation app.

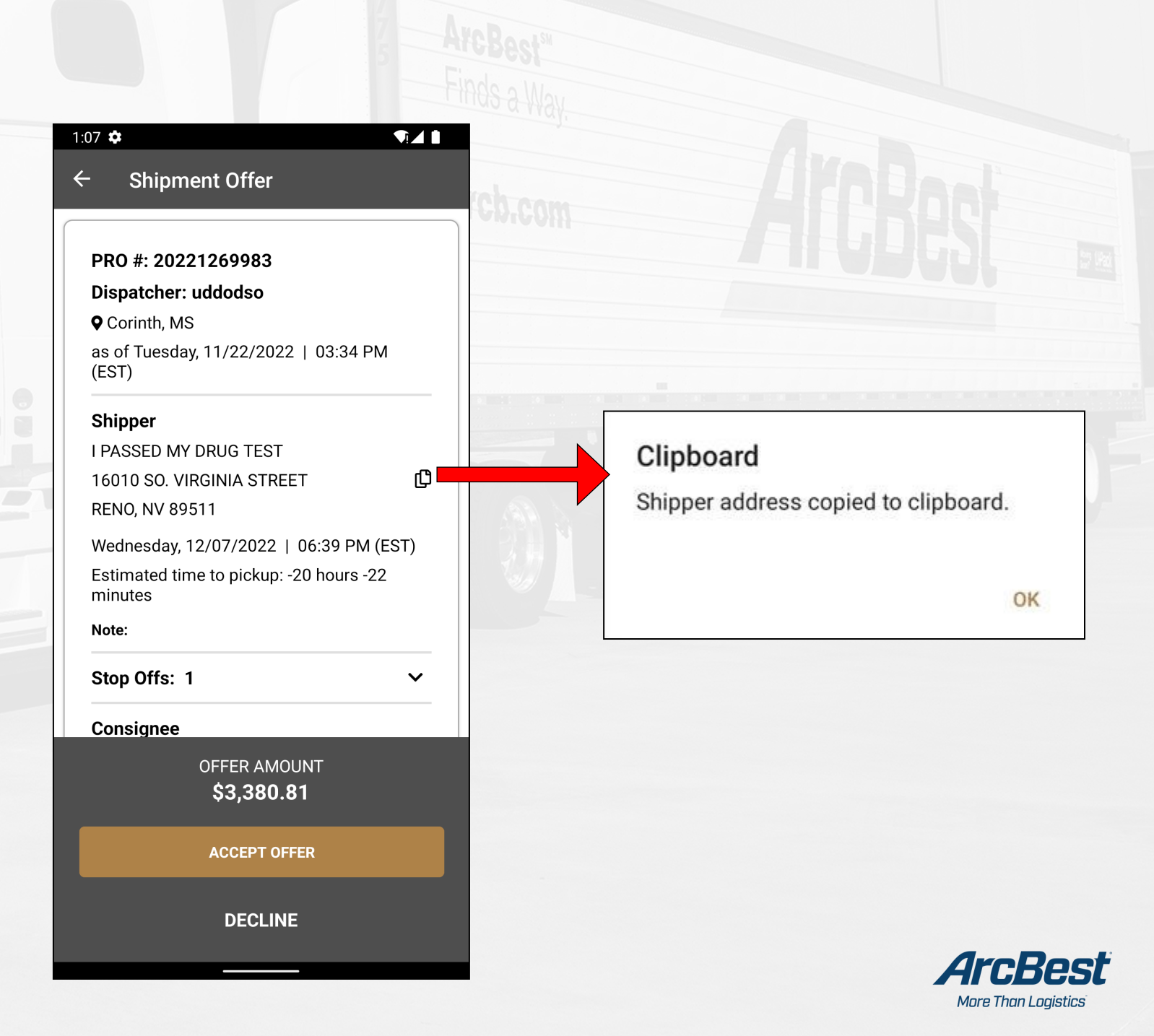

#### **Contractor Accessorials**

When you check out from the Consignee, there is an option to select the accessorials to be included in your settlement.

| 24 🌣 🛦 🛦 🤱 30                          | G ⊿į́ 🗎   | 1:25 🌣 🛦 🛦                  | 3G ⊿i ∎           |
|----------------------------------------|-----------|-----------------------------|-------------------|
| - Out at Consignee                     |           | $\leftarrow$ Out at Consign | ee                |
| POD                                    |           | POD                         |                   |
| ZB                                     | Po Deals  | ZB                          |                   |
| Status                                 | robest    | Status                      |                   |
| Tap here to select a status            | Ads a Way | AVAILABLE FOR NEW I         | _OAD              |
| Status Comments                        |           | Status Comments             |                   |
| Select all that apply to this shipment | rcb.com   | Select all that apply to t  | his shipment      |
| DETENTION                              |           | DETENTION                   | 3 LAYOVER DAYS    |
| STOP OFF SCALE TICKETS                 |           | STOP OFF                    | SCALE TICKETS     |
| BORDER CROSSING DEADHEAD               |           | BORDER CROSSING             | DEADHEAD          |
| Hours Available Empty Move Num         | hber      | Hours Available             | Empty Move Number |
| Comments                               |           | Comments                    |                   |
| CHECK OUT AT CONSIGNEE                 |           | CHECK OUT AT                | CONSIGNEE         |
|                                        |           |                             |                   |

No accessorials selected.

A

Accessorials selected.

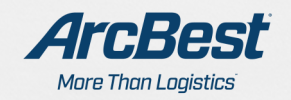

4

When adding layover, you will be prompted to select the number of days to include. Tapping an accessorial a second time will unselect it.

If the number of days of layover needs to be corrected, it must be unselected and reselected, with the correct number of days.

|       | 1:25 🌣 🛦 🛦 3G ∡i 🗎                                                                                              |         |
|-------|----------------------------------------------------------------------------------------------------|---------|
|       | <ul> <li>← Out at Consignee</li> <li>POD</li> <li>ZB</li> <li>Status</li> <li>AVAILABLE FOR NEW LOAD</li> </ul> | IrcBest |
|       | <b>Select layover days</b><br>1 day                                                                             |         |
| Volvo | 2 days<br>3 days                                                                                                |         |
|       | 5 days                                                                                                    |         |
|       | Comments<br>CHECK OUT AT CONSIGNEE                                                                              |         |
|       |                                                                                                    |         |

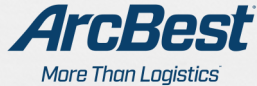